## Runner's World/Bicycling Training Log

Functional Requirements, draft 2 January 6, 2014

#### Contents

#### Phase 1: Basic Web Log

- 1. Global Requirements
- 2. Log In
- 3. Calendar
- 4. Summary
- 5. Activities
- 6. Shoes
- 7. Bikes
- 8. Settings
- 9. Mini Tool

#### Phase 2: Training Plans

Requirements to come

#### **Phase 3: Enhancements**

Requirements to come

#### Phase 4: Mobile App

Requirements to come

#### **1. Global Requirements**

1.1. The Training Log will be built in Drupal.

1.2. There can be multiple instances of the training log for various brands (one for Runner's World U.S., one for Bicycling, one for Runner's World U.K. etc.).

1.3. All text strings within the application can be translated for localization.

1.4. All pages will include Coremetrics tags. (Coremetrics specs to come.)

1.5. Shortly before the launch of the new training log, all user data from the classic RW training log will be imported into the new log. (Import specs to come.)

1.6. Pages are rendered by responsive design. The desktop view appears when the screen width is greater than 600 pixels or greater. The smartphone view appears when the screen width is less than 600 pixels. Tablets will display a shrunken version of the desktop view.

1.7. All pages in the desktop view include a brand-specific navigation bar at the top of the page. (In the wireframes, it shows links to RunnersWorld.com.) The navigation bar can be authored as html for each instance of the training log.

1.8. All pages include a training log logo image, which can be specified for each instance of the training log.

1.9. All pages include a 728x90 banner ad at the top, a 150x186 magazine subscription ad, two 300x250 ads in the right rail, and two 300x250 ads at the bottom. Ads will be served by Rodale Ad Ops.2.4. All pages includes links labeled "Calendar," "Summary," "Activities," "Shoes," "Bikes," and "Settings," which go to their respective landing pages. When a user is on one of those six pages, the color of the link changes as a you-are-here indicator.

1.10. All pages include a brand-specific footer. The footer can be authored as html for each instance of the training log.

1.11. The overall width of the page is 978 pixels. This includes a 668-pixel main column, a 10-pixel gutter, and a 300-pixel right rail.

1.12. Standard scroll bars and standard window elements (title bar, close box, size box) appear on all pages.

#### 2. Log In

2.1. Login for the Runner's World U.S. and Bicycling instances of the log is handled through CAS.

2.2. Each instance of the training log has a brand-specific CAS login page (functionally equivalent to the CAS login page currently being used for SmartCoach. The top of the page includes a brand-specific logo image. The bottom of the page includes html marketing content.

|             | 's world<br>INING LOG |
|-------------|-----------------------|
| Email:      |                       |
| Password:   |                       |
|             | Log In                |
| Create Acco | unt                   |
| Forgot Pass | word                  |
|             |                       |
|             |                       |
|             |                       |
|             |                       |
|             |                       |
|             |                       |

Login Page: Mobile

# RUNNER'S WORLD

Log in with your social account

## Facebook YAHOO! Google Google

#### Log in to RunnersWorld.com

| Password:                        |                                                                             |        |
|----------------------------------|-----------------------------------------------------------------------------|--------|
| Keep me signe<br>(Uncheck this b | d in for 30 days unless I sign out.<br>ox if you are on a shared computer.) | LOG IN |
| Forgot Your Logi                 | n?                                                                          | Cancel |
|                                  |                                                                             |        |

#### Marketing Content! Lorem ipsum dolor sit amet!

Proin nec posuere urna, vitae pulvinar lorem. Suspendisse eu massa et dui venenatis volutpat eu sed lectus. Ut viverra lectus eros, et viverra lectus accumsan ut.

Curabitur fringilla bibendum mauris sit amet blandit. Nulla varius mi eget cursus dignissim. Maecenas fringilla auctor pharetra. Aliquam condimentum pulvinar justo, eu pulvinar arcu ullamcorper sed. Vivamus aliquet ligula a tellus vestibulum, vitae laoreet nibh sollicitudin. Cras egestas auctor nisi.

Fusce euismod velit neque, ut consectetur turpis pharetra eu. Vivamus condimentum metus vitae diam faucibus sagittis. Cras leo nisi, pretium quis metus ut, volutpat placerat lorem. Nulla rhoncus diam sit amet quam congue sagittis. Suspendisse egestas aliquam aliquam. Aliquam erat volutpat. Duis nec lacinia sapien.

#### Marketing Content! Aliquam accumsan ac nisl vitae!

Vivamus ultrices a felis et rutrum. Vestibulum faucibus sagittis pellentesque. Vivamus vel pharetra urna. Aenean in nisl at dui eleifend pulvinar. Suspendisse pellentesque diam mi, vitae convallis metus viverra ut. Donec enim libero, tristique a dui vel, imperdiet imperdiet velit.

Sed tristique luctus elementum. Nullam libero lorem, porttitor a quam ac, accumsan congue est. Praesent nec purus a est condimentum cursus aliquam id neque. Suspendisse vulputate eros id hendrerit fringilla. Vivamus libero urna, eleifend et massa sit amet, suscipit cursus risus. Curabitur in pellentesque arcu, at vehicula mauris. Praesent pellentesque luctus nunc. Proin placerat ipsum sit amet aliquet dictum.

Login Page: Desktop

#### 3. Calendar

3.1. Upon logging in to the training log, the user lands on the calendar page.

3.2. The calendar defaults to the current month. A pagination interface (left and right arrows) allows a user to click to the previous or next month.

3.3. The calendar displays 6 full weeks. Weeks begin on Monday. The column headings "M," "T," "W," "T," "F," "S," "S," and "WEEK" appear at the top of the columns. The number appears for each date. The first day of the month appears in the first week. Days from the end of the previous month and days from the beginning of the next month are displayed in a different background color. The current date is displayed in another different background color.

3.4. The "New Activity" menu includes "Run," "Bike," "Swim," "Walk," <u>"Mountain Bike," "Elliptical,"</u> "Strength Training," and "Other." When a user chooses an item from the menu, the user goes to the New Workout page for the chosen sport.

| New Activity      |  |
|-------------------|--|
| Run               |  |
| Bike              |  |
| Swim              |  |
| Walk              |  |
| Strength Training |  |
| Other             |  |

3.5. The order of items in the "New Activity" menu can be specified for each instance of the training log. For example, Bicyclng could make "Bike" the first item in the menu.

3.6. When an activity is added, the activity is displayed on the given date in the calendar. For each activity, the following data is displayed:

- the sport (e.g., "Run")

- the distance to within one-hundredth of a mile or meter, and either "mi" or "m,"

depending on the user's unit of measure preference

- the duration (in hh:mm:ss format)

If the distance and/or duration is not specified for a workout, those lines are left blank.

3.7. If there is more than one activity for a given date, the activities are displayed in the order in which they were created.

3.8. If there is more than one activity for a given date, the row gets taller to accommodate the data.

3.9. When a user mouses over an activityin the calendar, the sport becomes underlined.

3.10. When a user clicks any text associated with an activity in the calendar, the View Activity page for the activity is displayed.

3.11. In the WEEK column, for each week, the total distance and duration for each sport is displayed. If there is more than one sport, the sports are listed in the same order as in the New Activity menu.

3.12. If there is more than two different sports per week, the row gets taller to accommodate the data in the WEEK column.

| RW          |           | \$         |
|-------------|-----------|------------|
| Calendar    | New       | Workout    |
| This Week   |           |            |
| Sunday      | Januar    | y 12, 2013 |
| Run         | 3.25 mi.  | 28:15      |
| Bike        | 11.25 mi. | 1:15:00    |
| Monday      | Januar    | y 13, 2013 |
| Tuesday     | Januar    | y 14, 2013 |
| Run         | 3.25 mi.  | 28:15      |
| Wednesday   | Januar    | y 15, 2013 |
| Thursday    | Januar    | y 16, 2013 |
| Planned Run | 3.25 mi.  | 28:15      |
| Friday      | Januar    | y 17, 2013 |
| Saturday    | Januar    | y 18, 2013 |

3.13. Content modules authored in Drupal can be included in the right rail of the Calendar page.

Calendar Page: Mobile

150x186 Magazine

Banner Ad

## RUNNER'S WORLD

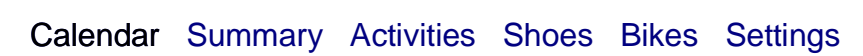

### January 2014

| М                                                              | Т  | W                              | Т  | F                               | S                    | S                                 | WEEK                                                                                  |
|----------------------------------------------------------------|----|--------------------------------|----|---------------------------------|----------------------|-----------------------------------|---------------------------------------------------------------------------------------|
| 29<br>Run<br>3.20 mi.<br>28:15                                 | 30 | 31<br>Run<br>3.20 mi.<br>28:15 | 1  | 2<br>Run<br>3.20 mi.<br>28:15   | 3                    | 4<br>Swim<br>1225 yds.<br>1:00:00 | Run<br>9.60 mi.<br>1:26:15<br>Swim<br>1225 yds<br>1:00:00                             |
| 5<br>Run<br>3.20 mi.<br>28:15                                  | 6  | 7<br>Run<br>3.20 mi.<br>28:15  | 8  | 9<br>Run<br>3.20 mi.<br>28:15   | 10<br>Other<br>30:00 | 11                                | Run<br>9.60 mi.<br>1:26:15<br>Other<br>30:00                                          |
| 12<br>Run<br>3.20 mi.<br>28:15<br>Bike<br>11.25 mi.<br>1:15:00 | 13 | 14<br>Run<br>3.20 mi.<br>28:15 | 15 | 16<br>Walk<br>3.20 mi.<br>28:15 | 17                   | 18                                | Run<br>6.40 mi.<br>58:30<br>Bike<br>11.25 mi.<br>1:15:00<br>Walk<br>3.20 mi.<br>28:15 |
| 19                                                             | 20 | 21                             | 22 | 23                              | 24                   | 25                                |                                                                                       |
| 26                                                             | 27 | 28                             | 29 | 30                              | 31                   | 1                                 |                                                                                       |
| 2                                                              | 3  | 4                              | 5  | 6                               | 7                    | 8                                 |                                                                                       |

**New Activity** 

# 300x250 Ad

#### TIP OF THE DAY

#### Work your core

When starting a running program, it is also a great time to start working on your core strength, particularly your glutes and abdominal muscles. A strong core makes it easier to stay upright—even when you're tired—and avoid leaning too far forward from your hip, which can lead to injury.

#### TODAY ON RUNNER'S WORLD

| 60x60<br>Image | Lorem Ipsum Dolor sit Amet<br>Consectetur adipiscing elit non<br>pellentesque dignissim hendrerit erat<br>volutpat. |
|----------------|----------------------------------------------------------------------------------------------------|
| 60x60<br>Image | Lorem Ipsum Dolor sit Amet<br>Consectetur adipiscing elit non<br>pellentesque dignissim hendrerit erat<br>volutpat. |

300x250 Ad

300x250 Ad

300x250 Ad

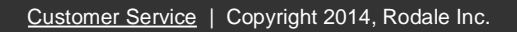

Calendar Page: Desktop

#### 4. Summary

4.1. The New Workout menu is identical to the New Workout menu on the Calendar page.

4.2. The top of the Summary page displays of a summary of the primary sport. The primary sport can be specified by each brand. For Runner's World, the primary sport is Run. For Bicycling, the primary sport is Bike.

4.3. The Distance by Week graph displays weekly distance totals for the primary sport over the most recent 16 weeks. The height of the bar for the greatest weekly distance is equal to the overall height of the graph; the height of all other bars is proportional to the height of the tallest bar. There are no units in the x or y axis.

4.4. The table below the Distance by Week graph displays the total distance and total duration by week for the primary sport over the last 16 weeks. Distances are specified in hundredths of miles (or meters). The unit of distance ("mi" or "m") is determined by the user preference on the setting page.

4.5. The Distance by Month graph displays monthly distance totals for the primary sport over the most recent 16 months. The height of the bar for the greatest monthly distance is equal to the overall height of the graph; the height of all other bars is proportional to the height of the tallest bar. There are no units in the x or y axis.

4.6. The table below the Distance by Month graph displays the total distance and total duration by month for the primary sport over the last 16 months. Distances are specified in hundredths of miles (or meters). The unit of distance is determined by the user preference on the setting page.

4.7. The All Sports table displays frequency, total distance, and total duration for workouts in all sports. Totals are displayed for the current week, previous week, current month, previous month, current year, previous year, and all-time. For each total, the following data is displayed:

- The number of workouts, followed by the word "times" (or "time" if the frequency equals 1).

- The total distance, specified in hundredths of a mile (or meters). The unit of distance ("mi" or "m") is determined by the user preference on the settings page. Total distances for swims (which are entered in yards or meters) are converted into miles or meters.

- The total duration

If no distance or duration has been specified, that line is displayed. For example, for strength training, no distance would be displayed.

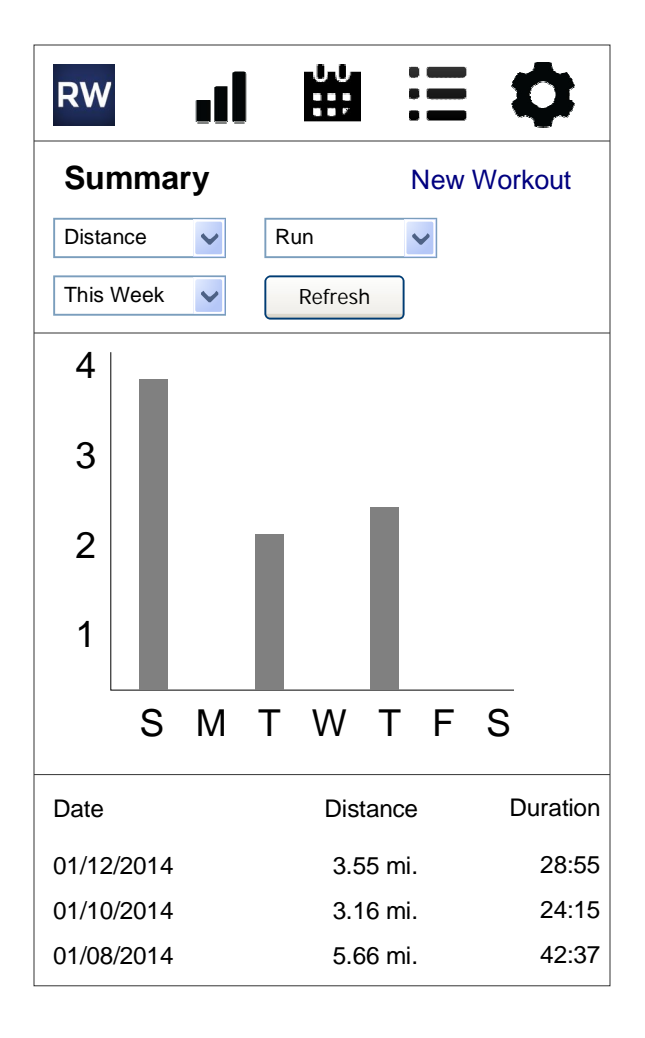

Summary: Mobile

## **RUNNER'S WORLD** Q Training Races Shoes & Gear Health Nutrition Motivation Beginners Trail Tools Forums Banner Ad 150x186 Magazine **RUNNER'S WORLD TRAINING LOG** Calendar Summary Activities Shoes Bikes Settings Summary **New Activity**

#### **RUN SUMMARY Distance by Week Distance by Month** Distance Week Of Time Month Distance 12/08/2013 5.08 mi December 2013 35:04 65.08 mi 11/30/2013 13.24 mi 1:25:08 November 2013 83.24 mi 11/23/2013 October 2013 9.98 mi 1:02:44 79.98 mi September 2013 11/16/2013 15.24 mi 2:05:53 115.24 mi 12.12 mi 2:00:02 August 2013 65.08 mi 11/09/2013 11/02/2013 13.85 mi 2:24:34 July 2013 83.24 mi 12/08/2013 13.24 mi 1:25:08 June 2013 79.98 mi May 2013 11/30/2013 9.98 mi 1:02:44 115.24 mi 11/23/2013

Time 5:35:04 4:25:08 6:02:44 3:05:53 5:35:04 4:25:08 6:02:44 3:05:53 April 2013 65.08 mi 15.24 mi 2:05:53 5:35:04 12.12 mi 2:00:02 March 2013 83.24 mi 4:25:08 February 2013 13.85 mi 2:24:34 79.98 mi 6:02:44 January 2013 13.24 mi 1:25:08 115.24 mi 3:05:53 December 2012 9.98 mi 1:02:44 65.08 mi 5:35:04 15.24 mi 2:05:53 November 2012 83.24 mi 4:25:08 2:00:02 October 2012 79.98 mi 6:02:44 12.12 mi September 2012 2:24:34 115.24 mi 13.85 mi 3:05:53 300x250 Ad

300x250 Ad

ALL SPORTS

11/16/2013

11/09/2013

11/02/2013

12/08/2013

11/30/2013

11/23/2013

11/16/2013

| Sport             | This Week | Last Week | This Month | Last Month | This Year | Last Year | Total     |
|-------------------|-----------|-----------|------------|------------|-----------|-----------|-----------|
| Run               | 5 times   | 5 times   | 5 times    | 5 times    | 5 times   | 5 times   | 5 times   |
|                   | 104.89 mi | 104.89 mi | 104.89 mi  | 104.89 mi  | 104.89 mi | 104.89 mi | 104.89 mi |
|                   | 12:44:32  | 12:44:32  | 12:44:32   | 12:44:32   | 12:44:32  | 12:44:32  | 12:44:32  |
| Bike              | 5 times   | 5 times   | 5 times    | 5 times    | 5 times   | 5 times   | 5 times   |
|                   | 104.89 mi | 104.89 mi | 104.89 mi  | 104.89 mi  | 104.89 mi | 104.89 mi | 104.89 mi |
|                   | 12:44:32  | 12:44:32  | 12:44:32   | 12:44:32   | 12:44:32  | 12:44:32  | 12:44:32  |
| Swim              | 5 times   | 5 times   | 5 times    | 5 times    | 5 times   | 5 times   | 5 times   |
|                   | 104.89 mi | 104.89 mi | 104.89 mi  | 104.89 mi  | 104.89 mi | 104.89 mi | 104.89 mi |
|                   | 12:44:32  | 12:44:32  | 12:44:32   | 12:44:32   | 12:44:32  | 12:44:32  | 12:44:32  |
| Walk              | 5 times   | 5 times   | 5 times    | 5 times    | 5 times   | 5 times   | 5 times   |
|                   | 104.89 mi | 104.89 mi | 104.89 mi  | 104.89 mi  | 104.89 mi | 104.89 mi | 104.89 mi |
|                   | 12:44:32  | 12:44:32  | 12:44:32   | 12:44:32   | 12:44:32  | 12:44:32  | 12:44:32  |
| Mountain Bike     | 5 times   | 5 times   | 5 times    | 5 times    | 5 times   | 5 times   | 5 times   |
|                   | 104.89 mi | 104.89 mi | 104.89 mi  | 104.89 mi  | 104.89 mi | 104.89 mi | 104.89 mi |
|                   | 12:44:32  | 12:44:32  | 12:44:32   | 12:44:32   | 12:44:32  | 12:44:32  | 12:44:32  |
| Strength Training | 5 times   | 5 times   | 5 times    | 5 times    | 5 times   | 5 times   | 5 times   |
|                   | 12:44:32  | 12:44:32  | 12:44:32   | 12:44:32   | 12:44:32  | 12:44:32  | 12:44:32  |
| Other             | 5 times   | 5 times   | 5 times    | 5 times    | 5 times   | 5 times   | 5 times   |

|  |           | -         |           | _         |           | -         |           |
|--|-----------|-----------|-----------|-----------|-----------|-----------|-----------|
|  | 12:44:32  | 12:44:32  | 12:44:32  | 12:44:32  | 12:44:32  | 12:44:32  | 12:44:32  |
|  | 104.89 mi | 104.89 mi | 104.89 mi | 104.89 mi | 104.89 mi | 104.89 mi | 104.89 mi |

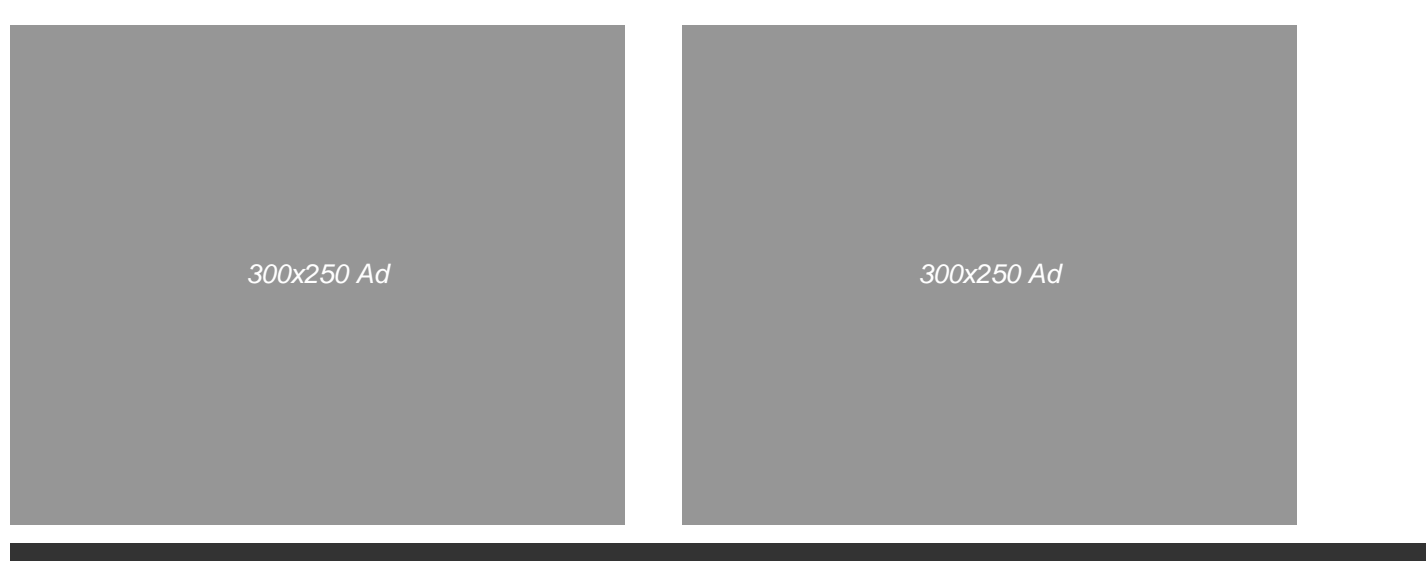

Customer Service | Copyright 2014, Rodale Inc.

Summary: Desktop

#### 5. Activities

5.1. When a user chooses an item from the New Activity menu, the user goes to the New Activity page. The sport for the workout is pre-populated.

5.2. All sports display the same fields, with the following exceptions:

- In Bike workouts, the Bike dropdown menu appears and Pace is replaced with Speed.

- In Swim workouts, the Shoe dropdown menu and the Route section do not appear.

- In Strength Training workouts, the Shoe dropdown menu, and the Route and Race sections do not appear.

5.3. The fields in the basic section at the top of the Activity page always appear. Fields in the "Show More" section are closed by default and may be shown or hidden by the user.

5.4. The basic section includes the following data fields:

- Sport (static text)

- Type (dropdown menu with "Select" (default), "Easy," "Fartlek," "Hill, "Interval," "Long," "Race," and "Tempo."

In Bike workouts, the menu includes: "Easy," "Race," "Recovery," "Tempo," and "Threshold."

- Distance (text entry field). In Swim workouts, the units menu for distance includes "Yards" and "Meters." The application remembers the most recently used unit of measurement for a swim workout and uses that as the default.

- Duration (text entry field)

- Pace (static text calculated and displayed immediately after distance and duration are entered) Pace is given in per-mile or per-meter times, depending on the user preference.

- Speed (in Bike workouts only, static text calculated and displayed immediately after distance and duration are entered) Speed is given as miles-per-hour or meters-per-hour, depending on the user preference.

- Shoe (dropdown menu with "Select" and an alphabetical list of all active shoes,

by shoe name) The menu defaults to the the most recently used shoe.

- Notes (scrolling text field)

5.5. The "Show More" section includes the following data fields:

- Time of Day (text entry field)
- Route Name (text entry field)
- Location (text entry field)
- Weather (dropdown menu with "Select," "Sunny," "Cloudy," "Rain," "Snow")
- Elevation (text entry field)
- Elevation Gain (text entry field)
- Temperature (text entry field)
- Calories Burned (text entry field)
- Quality (dropdown menu with "Select," "1 Worst," "2," "3," "4," "5," "6," "7," "8,"
- "9," and "10 Best")
- Effort (dropdown menu with "Select," "1 Least," "2," "3," "4," "5," "6," "7," "8," "9," "10 Most")
- Resting Heart Rate (text entry field)
- Average Heart Rate (text entry field)
- Maximum Heart Rate (text entry field)
- Race Name (text entry field)
- Race Placement (text entry field)
- Field Size (text entry field)
- Age/Gender Placement (text entry field)
- Age/Gender Field Size (text entry field)

5.6. If the user clicks the close box in the upper-right, the user goes back to the Calendar or Summary page without saving the workout. The application remembers which view the user has seen last: either Calendar or Summary.

5.7. If a user views and existing activity, the View Activity page is displayed. The View Activity page displays all the same data as the New Activity page, except all data is displayed as non-editable text. At the bottom of the View Activity page is an Edit button. If a user clicks the Edit button, the user goes to the Edit Activity page.

5.8. If a user edits and existing workout, the Edit Activity page is displayed. The Edit Activity page is the same as the New Activity page, except for the following:On the Edit Activity page, collapsible sections (Route, Health, and Race) are automatically expanded if they contain any data.

- There is a Delete button. If the user clicks the Delete button, a dialog appears ("Are you sure you want to delete this activity?" "Yes" "No"). If the user clicks "Yes," the activity is deleted.

5.9. The popup date picker opens in the current month with the current date highlighted. A pagination interface lets the user click to the previous or next month. When a user clicks a date, the date picker closes and the date field is populated. A user can also close the date picker by clicking anywhere outside of the date picker.

| <  |    | De | c 2( | )13 |    | ~  |
|----|----|----|------|-----|----|----|
| Su | Мо | Tu | We   | Th  | Fr | Sa |
| 1  | 2  | 3  | 4    | 5   | 6  | 7  |
| 8  | 9  | 10 | 11   | 12  | 13 | 14 |
| 15 | 16 | 17 | 18   | 19  | 20 | 21 |
| 22 | 23 | 24 | 25   | 26  | 27 | 28 |
| 29 | 30 | 31 |      |     |    |    |
|    |    |    |      |     |    |    |

5.10. A user can see a list of activities by clicking the Activities link in the top nav. The Activities page lists the sport, date, distance, and duration of each activity. By default, the list is sorted by date (with newest activities first). A user can click a column header to sort by any of the other columns. The column of the current sort criterion is highlighted visually. For each activity, a View, Edit, and Delete link is displayed. The page lists 25 items. A pagination interface appears when there are more than 25. A New Activity menu appears at the top of the page, identical to the menu on the Calendar and Summary pages.

| RW          |                  | \$ |
|-------------|------------------|----|
| New Workout |                  | >  |
| Date:       | 01/14/2014       |    |
| Activity:   | Run              | ~  |
| Туре:       | Easy Run         | ~  |
| Distance:   |                  |    |
| Duration    |                  |    |
| Pace:       |                  |    |
| Shoe:       | Asics Gel-Kayano | ~  |
| Route:      | Lake Galena Loop | ~  |
| Notes:      |                  | •  |
|             | Save             |    |
|             |                  |    |

New Run Activity: Mobile

Banner Ad

150x186 Magazine Subscription Ad

## RUNNER'S WORLD

Calendar Summary Activities Shoes Bikes Settings

#### Activities

#### New Activity

| Date 💌            | Sport | Distance  | Duration |                      |
|-------------------|-------|-----------|----------|----------------------|
| January 12, 2014  | Run   | 3.06 mi.  | 32:13    | View   Edit   Delete |
| January 5, 2014   | Run   | 1.89 mi.  | 18:18    | View   Edit   Delete |
| December 29, 2013 | Bike  | 12.55 mi. | 1:05:22  | View   Edit   Delete |
| December 2, 2009  | Other | -         | 1:00:00  | View   Edit   Delete |

123

300x250 Ad

300x250 Ad

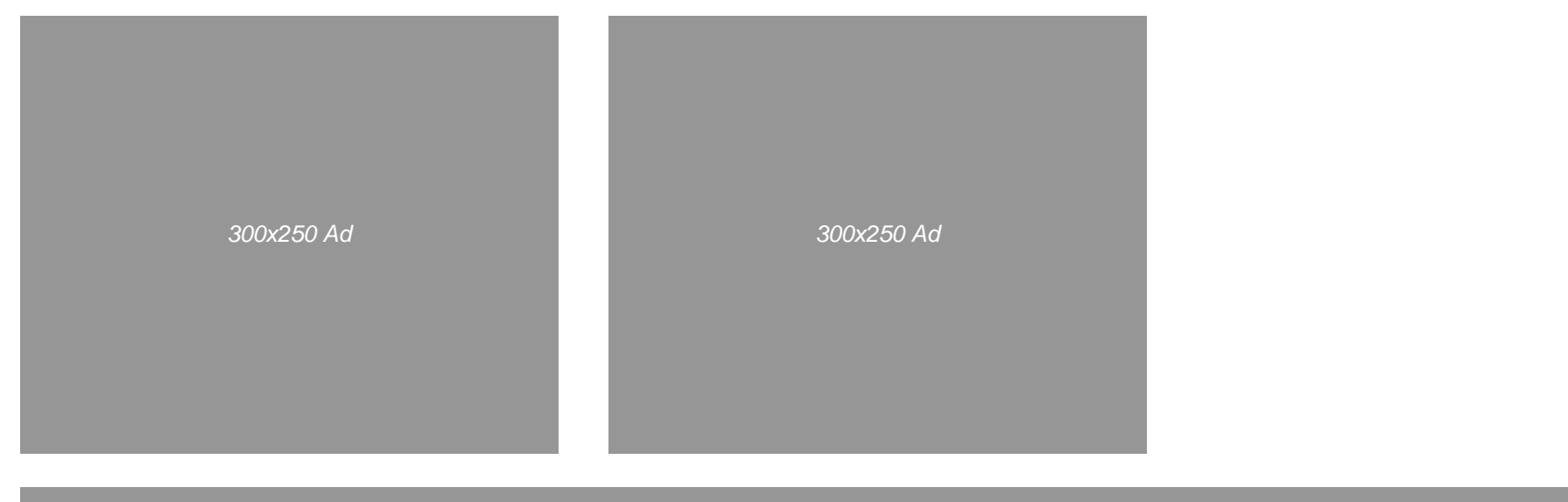

Foote

Activities: Desktop

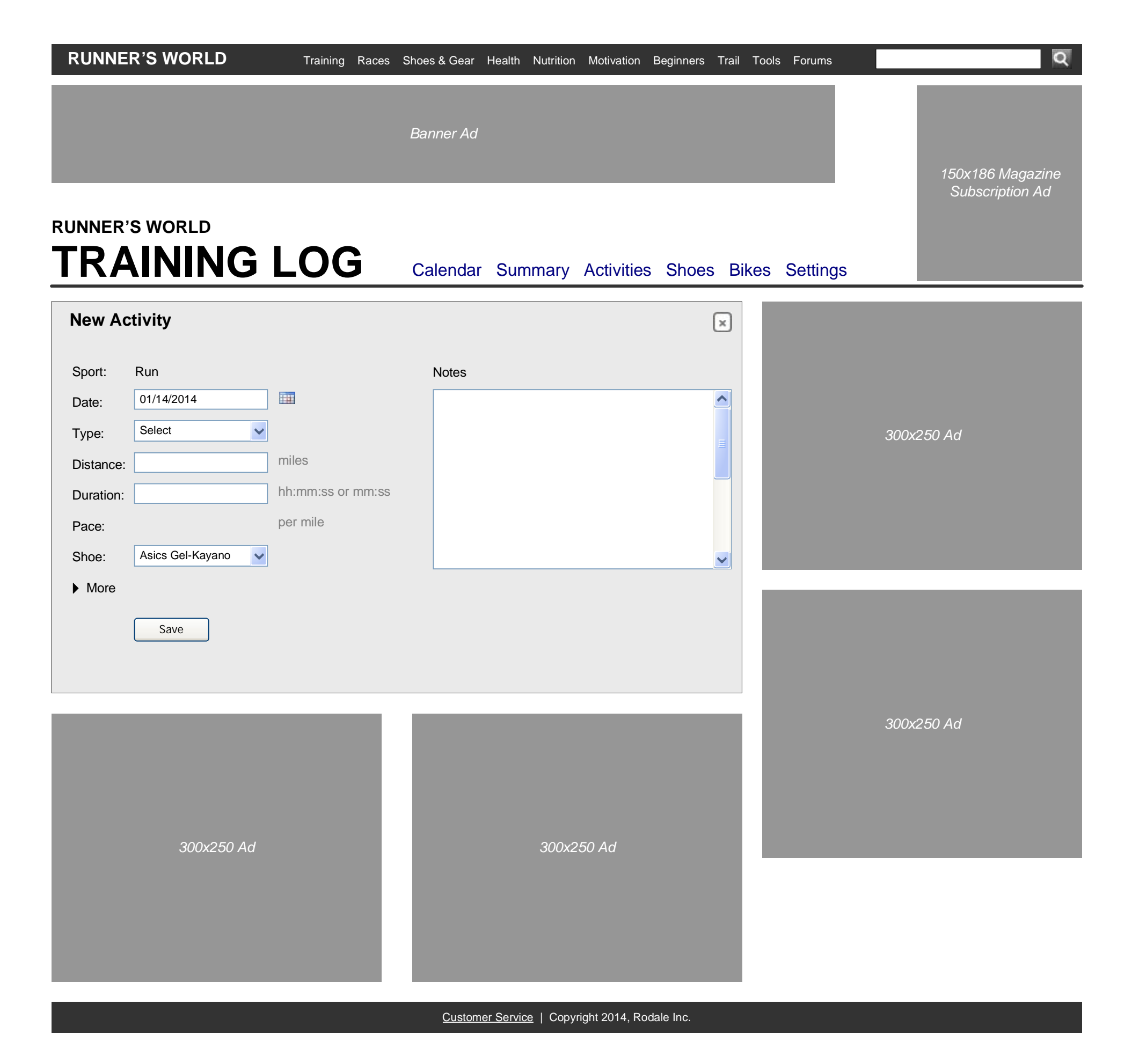

New Run, Walk, or Other Activity Page (default view): Desktop

| JNNER'S WO       | RLD              |          | Banner Ad             |                 |             |          | 150x186 Magazine<br>Subscription Ad |
|------------------|------------------|----------|-----------------------|-----------------|-------------|----------|-------------------------------------|
| RAIN             | ING L            | OG       | Calendar Sumr         | nary Activities | Shoes Bikes | Settings |                                     |
| New Activity     |                  |          |                       |                 | ×           |          |                                     |
| Sport:           | Run              |          | Notes                 |                 |             |          |                                     |
| Date:            | 01/14/2014       |          |                       |                 |             |          |                                     |
| Туре:            | Select           | ~        |                       |                 |             |          | 300x250 Ad                          |
| Distance:        |                  | miles    |                       |                 | ≡           |          |                                     |
| Duration:        |                  | hh:mm:ss |                       |                 |             |          |                                     |
| Pace:            |                  | per mile |                       |                 |             |          |                                     |
| Shoe:            | Asics Gel-Kayano | ~        |                       |                 |             |          |                                     |
| ▼ More           |                  |          |                       |                 |             |          |                                     |
| Route Name:      |                  |          | Surface:              | Select          | ~           |          |                                     |
| Location:        |                  |          | Starting Elevation:   |                 |             |          |                                     |
| Time of Day:     |                  |          | Elevation Gain:       |                 |             |          |                                     |
| Weather:         |                  |          | Elevation Loss:       |                 |             |          | 300x250 Ad                          |
| Temperature:     |                  |          |                       |                 |             |          | 000,200,70                          |
| Calories Burned: |                  |          | Resting Heart Rate:   |                 |             |          |                                     |
| Quality:         | Select           | ~        | Avg. Heart Rate:      |                 |             |          |                                     |
| Effort:          | Select           | ~        | Max Heart Rate:       |                 |             |          |                                     |
| Race Name:       |                  |          | Age Group Placement:  |                 |             |          |                                     |
| Race Placement:  |                  |          | Age Group Field Size: |                 |             |          |                                     |
| Field Size:      |                  |          | Gender Placement:     |                 |             |          |                                     |
|                  |                  |          | Gender Field Size:    |                 |             |          |                                     |
|                  | Savo             |          |                       |                 |             |          |                                     |
|                  | Jave             |          |                       |                 |             |          |                                     |

Q

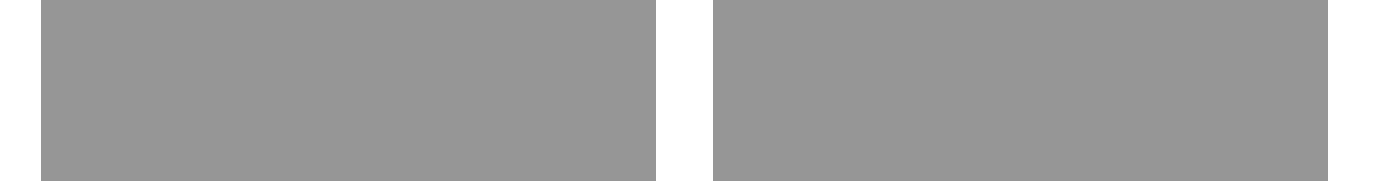

Customer Service | Copyright 2014, Rodale Inc.

New Run, Walk, or Other Activity (expanded): Desktop

| RUNNER'S W       | ORLD       | Training Races | Shoes & Gear Health   | Nutrition Motivation | Beginners Trail | Tools Forums |                                     |
|------------------|------------|----------------|-----------------------|----------------------|-----------------|--------------|-------------------------------------|
| JNNER'S WO       | RLD        |                | Banner Ad             |                      |                 |              | 150x186 Magazine<br>Subscription Ad |
| RAIN             | ING L      | OG             | Calendar Sum          | mary Activities      | s Shoes Bil     | kes Settings |                                     |
| New Activity     |            |                |                       |                      | ×               |              |                                     |
| Sport:           | Bike       |                | Notes                 |                      |                 |              |                                     |
| Date:            | 01/14/2014 |                |                       |                      |                 |              |                                     |
| Туре:            | Select     | ~              |                       |                      |                 |              | 300x250 Ad                          |
| Distance:        |            | miles          |                       |                      | ≡               |              |                                     |
| Duration:        |            | hh:mm:ss       |                       |                      |                 |              |                                     |
| Speed:           |            | m.p.h.         |                       |                      |                 |              |                                     |
| Bike:            | Select     | ~              |                       |                      |                 |              |                                     |
| ▼ More           |            |                |                       |                      |                 |              |                                     |
| Route Name:      |            |                | Surface:              | Select               | ~               |              |                                     |
| Location:        |            |                | Starting Elevation:   |                      |                 |              |                                     |
| Time of Day:     |            |                | Elevation Gain:       |                      |                 |              |                                     |
| Weather:         |            |                | Elevation Loss:       |                      |                 |              | 200,250 14                          |
| Temperature:     |            |                |                       |                      |                 |              | 300x230 Au                          |
| Calories Burned: |            |                | Resting Heart Rate:   |                      |                 |              |                                     |
| Quality:         | Select     | ~              | Avg. Heart Rate:      |                      |                 |              |                                     |
| Effort:          | Select     | ~              | Max Heart Rate:       |                      |                 |              |                                     |
| Race Name:       |            |                | Age Group Placement:  |                      |                 |              |                                     |
| Race Placement:  |            |                | Age Group Field Size: |                      |                 |              |                                     |
| Field Size:      |            |                | Gender Placement:     |                      |                 |              |                                     |
|                  |            |                | Gender Field Size:    |                      |                 |              |                                     |
|                  | ( Caut     |                |                       |                      |                 |              |                                     |
|                  | Save       |                |                       |                      |                 |              |                                     |

300x250 Ad

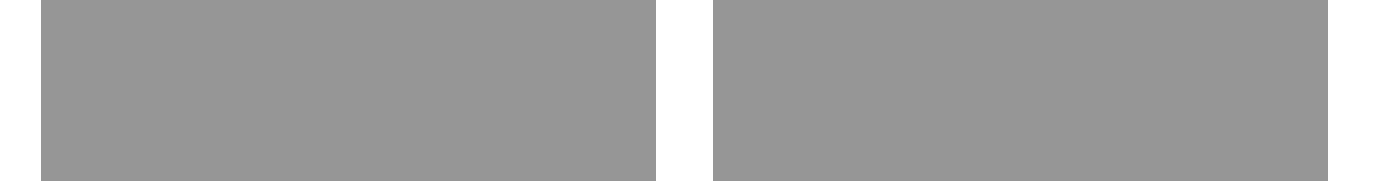

Customer Service | Copyright 2014, Rodale Inc.

New Bike Activity (expanded): Desktop

| RUNNER'S V       | WORLD      | Training Races | s Shoes & Gear Health | Nutrition Motivation | Beginners Trail | Tools Forums  |                                    |
|------------------|------------|----------------|-----------------------|----------------------|-----------------|---------------|------------------------------------|
|                  |            |                | Banner Ad             |                      |                 |               | 150x186 Magazir<br>Subscription Ad |
| UNNER'S WO       | NING L     | .OG            | Calendar Sum          | mary Activitie       | es Shoes B      | ikes Settings |                                    |
| New Activity     | /          |                |                       |                      | ×               |               |                                    |
| Sport:           | Swim       |                | Notes                 |                      |                 |               |                                    |
| Date:            | 01/14/2014 | <b>III</b>     |                       |                      |                 |               |                                    |
| Туре:            | Select     | ~              |                       |                      |                 |               | 300x250 Ad                         |
| Distance:        | yards      |                |                       |                      |                 |               |                                    |
| Duration:        |            | hh:mm:ss       |                       |                      |                 |               |                                    |
| Pace:            |            |                |                       |                      |                 |               |                                    |
| ▼ More           |            |                |                       |                      |                 |               |                                    |
| Calories Burned: | Select     |                | Resting Heart Rate:   |                      |                 |               |                                    |
| Guainy.          | Select     | ~              | Avg. Heart Rate:      |                      |                 |               |                                    |
| Lilon.           |            |                | Max Heart Nate.       |                      |                 |               |                                    |
| Race Name:       |            |                | Age Group Placement:  |                      |                 |               | 300x250 Ad                         |
| Race Placement:  | :          |                | Age Group Field Size: |                      |                 |               |                                    |
| Field Size:      |            |                | Gender Placement:     |                      |                 |               |                                    |
|                  |            |                | Gender Field Size:    |                      |                 |               |                                    |
|                  | Save       |                |                       |                      |                 |               |                                    |
|                  |            |                |                       |                      |                 |               |                                    |
|                  |            |                |                       |                      |                 |               |                                    |
|                  |            |                |                       |                      |                 |               |                                    |
|                  |            |                |                       |                      |                 |               |                                    |
|                  | 300x250 Ad |                |                       | 300x250 Ad           |                 |               |                                    |
|                  |            |                |                       | Au                   |                 |               |                                    |
|                  |            |                |                       |                      |                 |               |                                    |

0

New Swim Activity (expanded): Desktop

| UNNER'S WC                                             | ORLD              | Banner Ad        |                  |                | 150x186 Magazine<br>Subscription Ad |
|--------------------------------------------------------|-------------------|------------------|------------------|----------------|-------------------------------------|
| <b>FRAIN</b>                                           | ING LOG           | Calendar Summary | Activities Shoes | Bikes Settings |                                     |
| New Activity                                           |                   |                  | ×                | )              |                                     |
| Sport:<br>Date:<br>Time of Day:<br>Quality:<br>Effort: | Strength Training | Notes            |                  |                | 300x250 Ad                          |
|                                                        | Save              |                  |                  |                | 300x250 Ad                          |

New Strength Training Activity: Desktop

| RUNNER'S WORLD | aining Races | Shoes & Gear | Health Nutrition | Motivation | Beginners | Trail | Tools | Forums   |              |                          | Q          |
|----------------|--------------|--------------|------------------|------------|-----------|-------|-------|----------|--------------|--------------------------|------------|
|                |              | Banner Ad    |                  |            |           |       |       |          | 150x1<br>Sub | 186 Magaz<br>scription A | zine<br>Ad |
| RUNNER'S WORLD | )G           | Calendar     | Summary          | Activities | s Shoes   | s Bik | kes   | Settings |              |                          |            |
| View Activity  |              |              |                  |            |           |       |       |          |              |                          |            |

|                  | y                |                     | ×       |            |
|------------------|------------------|---------------------|---------|------------|
| Sport:           | Run              | Notes:              |         |            |
| Date:            | January 14, 2014 | Ran with the dog.   |         |            |
| Туре:            | Easy             |                     |         | 300x250 Ad |
| Distance:        | 3.00 mi          |                     |         |            |
| Duration:        | 30:00            |                     |         |            |
| Pace:            | 10:00 per mi     |                     |         |            |
| Shoe:            | Asics Gel Kayano |                     |         |            |
| ▼ Route          |                  |                     |         |            |
| Time of Day:     | 9:30 am          | Elevation:          |         |            |
| Route Name:      | Lake Galena Loop | Elevation Gain:     | 500 ft  |            |
| Location:        | Doylestown, PA   | Temperature:        | 100 ft. |            |
| Weather:         | Sunny            |                     | 65      | 300x250 Ad |
| ✓ Health         |                  |                     |         | 000200 Ad  |
| Calories Burned: | 250              | Resting Heart Rate: | -       |            |
| Quality:         | 7                | Avg. Heart Rate:    | 140     |            |
| Effort:          | 6                | Max Heart Rate:     | 160     |            |
| Race             |                  |                     |         |            |
|                  |                  |                     |         |            |
|                  | Edit             |                     |         |            |

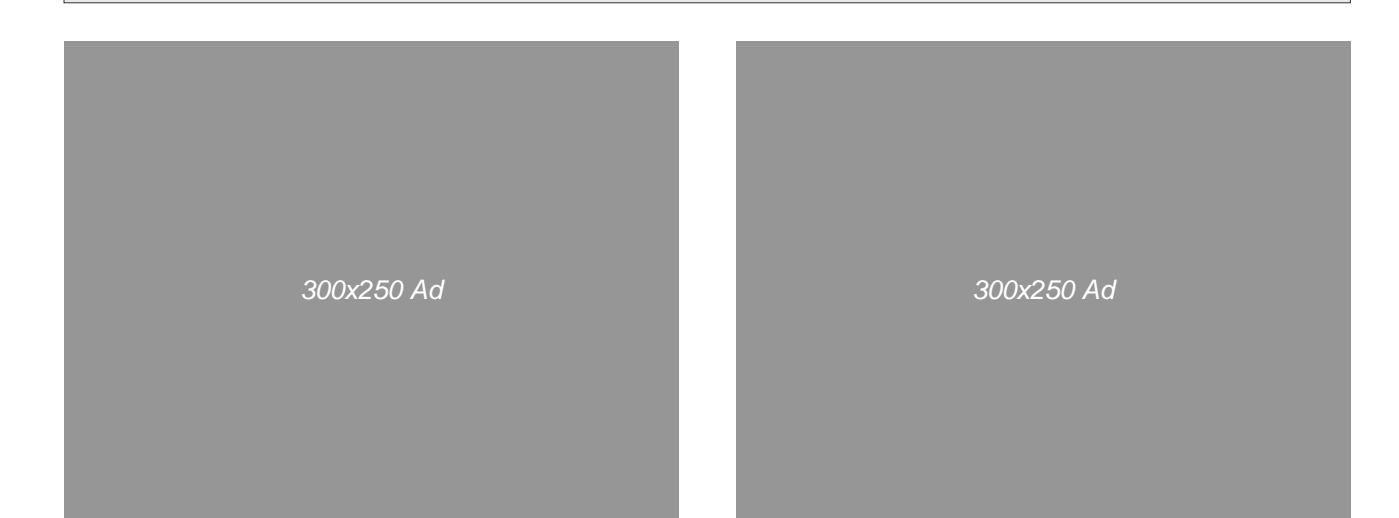

View Activity Page (Run example): Desktop

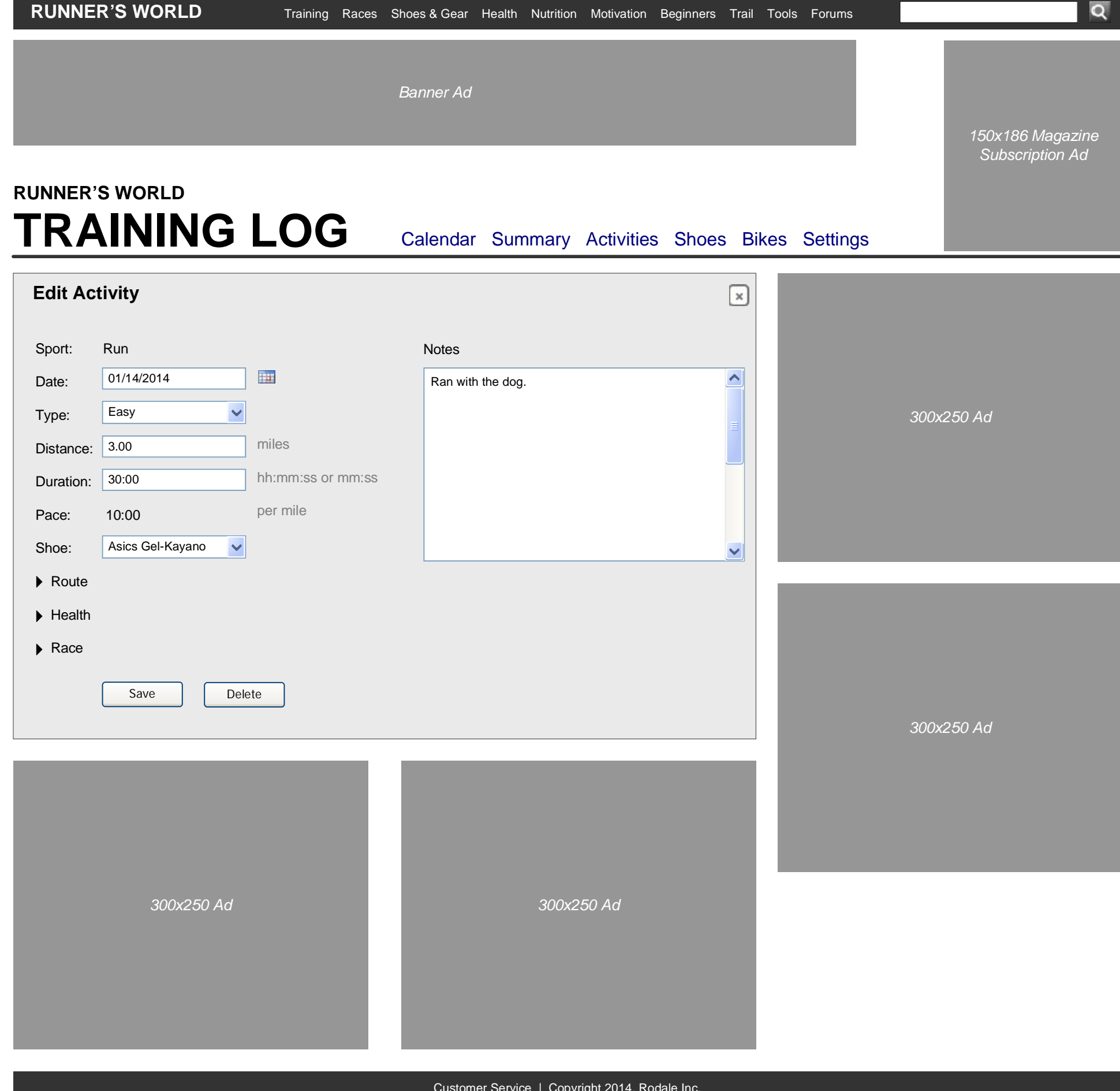

Edit Activity (Run example): Desktop

#### 6. Shoes

- 6.1. The New Shoe page includes the following data fields:
- Shoe Name (text entry field)
- Purchase Date (text entry field with popup date selector)
- Initial Mileage (text entry field; defaults to 0)
- Price
- Status (dropdown menu with "Active" and "Retired")
- Notes (scrolling text field)

6.2. The View Shoe page displays the same data as the New Shoe page, except that it displays total mileage (based on the total mileage of all workouts with that shoe, plus the shoe's initial mileage). Initial mileage is not displayed. An Edit button appears at the bottom; if a user clicks Edit, he or she goes to the Edit Shoe page.

6.3. The Edit Shoe page displays the same data as the New Shoe page. There is also a Delete button. If a user clicks delete, a dialog box appears ("Are you sure you want to delete this shoe?" "Yes" "No"). If the user clicks "Yes," the shoe is deleted.

6.4. A user can see a list of shoes by clicking the Shoes link in the top nav. The Shoes page lists the name, status, mileage, and date of last use for each shoe. By default, the list is sorted by date (with most recently used shoes first). A user can click a column header to sort by any of the other columns. The column of the current sort criterion is highlighted visually. For each shoe, a View, Edit, and Delete link is displayed. The page lists 25 items. A pagination interface appears when there are more than 25. A New Shoe link appears at the top of the page; if a user clicks that link, the user goes to the New Shoe page.

7.4. A user can see a list of bikes by clicking the Bikes link in the top nav. The Bikes page lists the name, status, mileage, and date of last use for each bike. By default, the list is sorted by date (with most recently used bikes first). A user can click a column header to sort by any of the other columns. The column of the current sort criterion is highlighted visually. For each bike, a View, Edit, and Delete link is displayed. The page lists 25 items. A pagination interface appears when there are more than 25. A New Bike link appears at the top of the page; if a user clicks that link, the user goes to the New Bike page.

#### Page 18

Banner Ad

150x186 Magazine Subscription Ad

## RUNNER'S WORLD

Calendar Summary Activities Shoes Bikes Settings

| Shoes |
|-------|
|-------|

| New | Shoe |
|-----|------|
|     |      |

| Name               | Last Used         | Status  | Mileage   |                      |
|--------------------|-------------------|---------|-----------|----------------------|
| Asics Gel Kayano 2 | January 12, 2014  | Active  | 226.20 mi | View   Edit   Delete |
| Nike Trail Shoes   | January 5, 2014   | Active  | 611.35 mi | View   Edit   Delete |
| Asics Gel Kayano   | December 29, 2013 | Retired | 881.84 mi | View   Edit   Delete |
| New Balance        | June 2, 2009      | Retired | 680.72 mi | View   Edit   Delete |

123

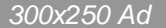

300x250 Ad

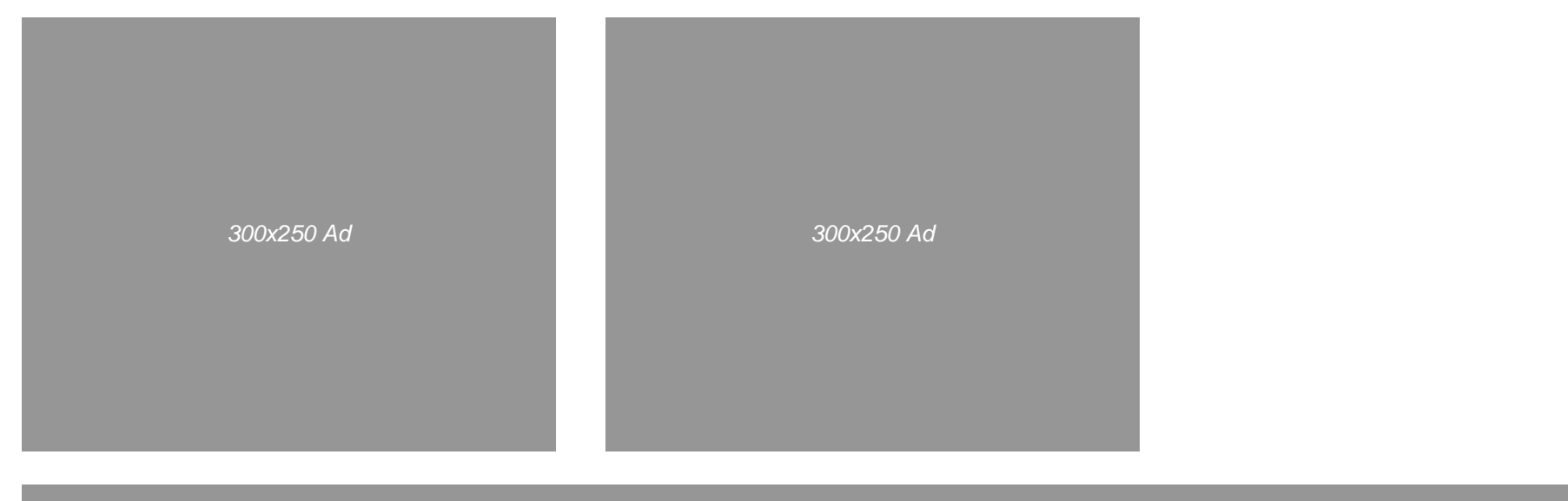

Foote

Shoes: Desktop

| RUNNER'S WORLD                                                                                                    | Training Races Shoes & Gear He | ealth Nutrition Motivation Beginr | ners Trail Tools Forums | Q                                   |
|----------------------------------------------------------------------------------------------------|--------------------------------|-----------------------------------|-------------------------|-------------------------------------|
| RUNNER'S WORLD                                                                                                    | Banner Ad                      |                                   |                         | 150x186 Magazine<br>Subscription Ad |
| TRAINING L                                                                                                    | Calendar                       | Summary Activities Sh             | oes Bikes Settings      |                                     |
| New Shoe         Shoe Name:         Size:         Price:         Price:         Purchase Date:         01/14/2014         Initial Mileage:         0         Status: | Notes                          |                                   |                         | 300x250 Ad                          |
| Save<br>300x250 Ad                                                                                                    |                                | 300x250 Ad                        |                         | 300x250 Ad                          |

New Shoe: Desktop

| RUNNER'S       | WORLD            | Training Races | Shoes & Gear | Health Nutritior | n Motivation | Beginners | Trail Tool | s Forums |                                     |
|----------------|------------------|----------------|--------------|------------------|--------------|-----------|------------|----------|-------------------------------------|
|                |                  |                | Banner Ad    |                  |              |           |            |          | 150x186 Magazine<br>Subscription Ad |
| UNNER'S W      | NING L           | OG             | Calendar     | Summary          | Activities   | Shoes     | Bikes      | Settings |                                     |
| View Shoe      |                  |                |              |                  |              | (         | ×          |          |                                     |
| Shoe Name:     | Asics Gel Kayano |                | Notes:       |                  |              |           |            |          |                                     |
| Size:          | 13               |                | Bought i     | n Emmaus.        |              |           |            |          |                                     |
| Price:         | 100              |                |              |                  |              |           |            |          | 300x250 Ad                          |
| Purchase Date: | : June 5, 2013   |                |              |                  |              |           |            |          |                                     |
| Mileage:       | 668.34 mi        |                |              |                  |              |           |            |          |                                     |
| Status:        | Active           |                |              |                  |              |           |            |          |                                     |
|                | Edit             |                |              |                  |              |           | Ľ          |          |                                     |
|                |                  |                |              |                  |              |           |            |          | 300x250 Ad                          |
|                | 300x250 Ad       |                |              | <i>300</i> x.    | 250 Ad       |           | I          |          |                                     |
|                |                  |                |              |                  |              |           |            |          |                                     |

View Shoe: Desktop

| RUNNER'S WORLD Trai                                                                                                    | ning Races Shoes & Gear Health Nut | rition Motivation Beginners Trail Tools | Forums Q                            |
|----------------------------------------------------------------------------------------------------|------------------------------------|-----------------------------------------|-------------------------------------|
| UNNER'S WORLD                                                                                                    | Banner Ad                          | arv Activities Shoes Bikes S            | 150x186 Magazine<br>Subscription Ad |
| Edit Shoe                                                                                                    |                                    |                                         |                                     |
| Shoe Name: Asics Gel Kayano   Size: 13   Price: I   Purchase Date: 01/14/2014   Initial Mileage: 0   Status: Active   Save Delete | Notes                              |                                         | 300x250 Ad                          |
| 300x250 Ad                                                                                                    | 30                                 | 00x250 Ad                               | 300x250 Ad                          |

Edit Shoe: Desktop

#### 7. Bikes

- 7.1. The New Bike page includes the following data fields:
- Bike Name (text entry field)
- Purchase Date (text entry field with popup date selector)
- Initial Mileage (text entry field; defaults to 0)
- Price
- Status (dropdown menu with "Active" and "Retired")
- Notes (scrolling text field)

7.2. The View Bike page displays the same data as the New Bike page, except that it displays total mileage (based on the total mileage of all workouts with that bike, plus the bike's initial mileage). Initial mileage is not displayed. An Edit button appears at the bottom; if a user clicks Edit, he or she goes to the Edit Bike page.

7.3. The Edit Bike page displays the same data as the New Bike page. There is also a Delete button. If a user clicks delete, a dialog box appears ("Are you sure you want to delete this bike?" "Yes" "No"). If the user clicks "Yes," the bike is deleted.

7.4. A user can see a list of bikes by clicking the Bikes link in the top nav. The Bikes page lists the name, status, mileage, and date of last use for each bike. By default, the list is sorted by date (with most recently used bikes first). A user can click a column header to sort by any of the other columns. The column of the current sort criterion is highlighted visually. For each bike, a View, Edit, and Delete link is displayed. The page lists 25 items. A pagination interface appears when there are more than 25. A New Bike link appears at the top of the page; if a user clicks that link, the user goes to the New Bike page.

#### Page 23

Banner Ad

150x186 Magazine Subscription Ad

## RUNNER'S WORLD

Calendar Summary Activities Shoes Bikes Settings

| R | iレ  | Δ | c |
|---|-----|---|---|
|   | 117 | C | J |

| New | Bike |
|-----|------|
|     |      |

| Name               | Last Used         | Status  | Mileage     |                      |
|--------------------|-------------------|---------|-------------|----------------------|
| Cannondale         | January 12, 2014  | Active  | 2,226.20 mi | View   Edit   Delete |
| Trek Mountain Bike | January 5, 2014   | Active  | 4,611.35 mi | View   Edit   Delete |
| Trek               | December 29, 2013 | Retired | 5,881.84 mi | View   Edit   Delete |
| Diamondback        | June 2, 2009      | Retired | 7,680.72 mi | View   Edit   Delete |

123

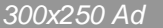

300x250 Ad

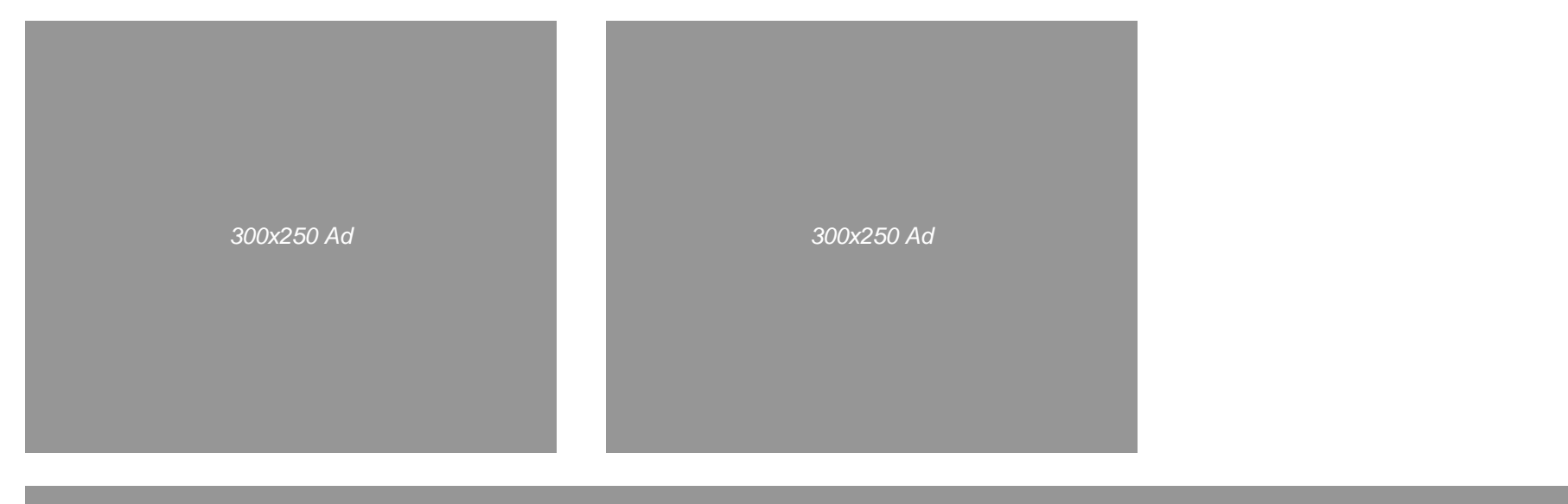

Foote

Bikes: Desktop

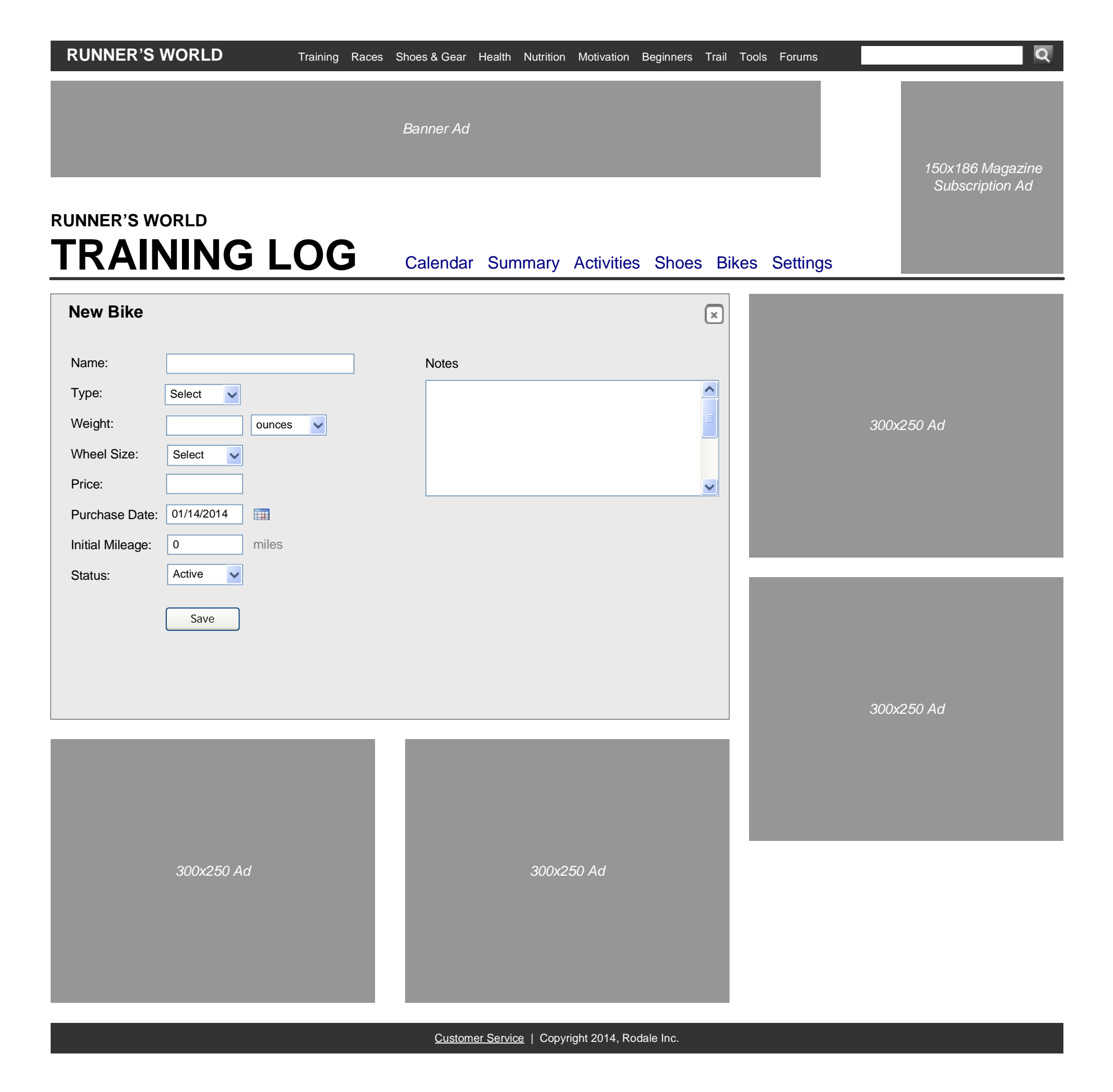

New Bike: Desktop

| RUNNER'S       | WORLD        | Training F | Races Shoes & Gear | Health Nutrition | Motivation | Beginners | Trail Too | s Forums |              |       |
|----------------|--------------|------------|--------------------|------------------|------------|-----------|-----------|----------|--------------|-------|
|                |              |            | Banner Ad          |                  |            |           |           |          | 150x186 Mag  | gazin |
| INNER'S W      | orld<br>NING | LOG        | Calendar           | Summary          | Activities | Shoes     | Bikes     | Settings | Subscription | n Ad  |
| View Bike      |              |            |                    |                  |            | (         | ×         |          |              |       |
| Bike Name:     | Cannondale   |            | Notes:             |                  |            |           |           |          |              |       |
| Гуре:          | -            |            | Bought in          | Emmaus.          |            |           |           |          |              |       |
| Weight:        | -            |            |                    |                  |            |           |           |          | 300x250 Ad   |       |
| Wheel Size:    | -            |            |                    |                  |            |           |           |          |              |       |
| Price:         | 500          |            |                    |                  |            |           |           |          |              |       |
| Purchase Date: | June 5, 2013 |            |                    |                  |            |           |           |          |              |       |
| vileage:       | 668.34 mi    |            |                    |                  |            |           |           |          |              |       |
| Status:        | Active       |            |                    |                  |            |           |           |          |              |       |
|                | Edit         |            |                    |                  |            |           |           |          |              |       |
|                |              |            |                    |                  |            |           |           |          |              |       |
|                |              |            |                    |                  |            |           |           |          |              |       |
|                |              |            |                    |                  |            |           | . I       |          | 300x250 Ad   |       |
|                |              |            |                    |                  |            |           |           |          |              |       |
|                |              |            |                    |                  |            |           |           |          |              |       |
|                |              |            |                    |                  |            |           |           |          |              |       |
|                | 300x250 Ad   |            |                    | 300x2            | 250 Ad     |           |           |          |              |       |
|                |              |            |                    |                  |            |           |           |          |              |       |

View Bike: Desktop

| RUNNER'S WORLD Training Rac                                                                                                    | es Shoes & Gear Health Nutrition Motivation Beginners Trail Tools Forums                                                                                                    | Q                                   |
|----------------------------------------------------------------------------------------------------|----------------------------------------------------------------------------------------------------|-------------------------------------|
|                                                                                                    | Banner Ad                                                                                                    | 150x186 Magazine<br>Subscription Ad |
| Edit Bike                                                                                                    |                                                                                                    |                                     |
| Bike Name:CannondaleType:SelectWeight:ouncesWheel Size:SelectPrice:400Purchase Date:01/14/2014Initial Mileage:0Status:ActiveSaveDelete | Notes         Image: Image: I | 300x250 Ad                          |
| 300x250 Ad                                                                                                    | 300x250 Ad                                                                                                    | 300x250 Ad                          |

Edit Bike: Desktop

#### 8. Settings

8.1. The Settings page displays a dropdown menu with "Miles" and "Meters" and a submit button. This setting determines the unit of measurement for distances.

8.2. The Settings page displays a dropdown menu for "Primary Sport." The menu includes the same sports, in the same order, as the New Activity menu. The selection of the primary sport determines which sport is graphed on the Summary page.

#### Page 28

| RUNNER'S WORLD                                     | Training Races Shoes & Gear | Health Nutrition Motivation     | Beginners Trail Tools Forun | ns Q                                |
|----------------------------------------------------|-----------------------------|---------------------------------|-----------------------------|-------------------------------------|
| RUNNER'S WORLD                                     | Banner Ad                   | Summary Activities              | Shoes Bikes Setti           | 150x186 Magazine<br>Subscription Ad |
| Settings<br>Units: Miles v<br>Primary Sport: Run v |                             |                                 |                             | 300x250 Ad                          |
|                                                    |                             |                                 |                             |                                     |
| 300x250 Ad                                         |                             | 300x250 Ad                      |                             | 300x250 Ad                          |
|                                                    | Custom                      | or Sorvice   Convright 2014 Red | lale Inc                    |                                     |

Settings: Desktop

#### 9. Mini Tool

9.1. The mini tool can be placed on landing pages of RunnersWorld.com and Bicycling.com. To a logged-in user, the mini tool displays the following fields:

- Date (text entry field with popup date selector, defaults to current date)
- Sport (defaults to the primary sport)
- Distance (text entry field; units is miles, regardless of user preference)
- Duration (text entry field)

9.2. When a logged-in user clicks the Add Workout button, a new workout is created, and the user goes to the Calendar page of the training log.

9.3. The More Options link goes to the Calendar page of the training log.

9.4. If the user is not logged in, the mini tool displays an image. If the user clicks the image, he or she goes to the CAS login page for the training log.

| Training Lo | g          |             |
|-------------|------------|-------------|
| Date:       | 01/14/2014 |             |
| Sport:      | Run        | ~           |
| Distance:   |            | miles       |
| Duration:   |            | hh:mm:ss    |
| More Optio  | ns         | Add Workout |

#### Mini Tool